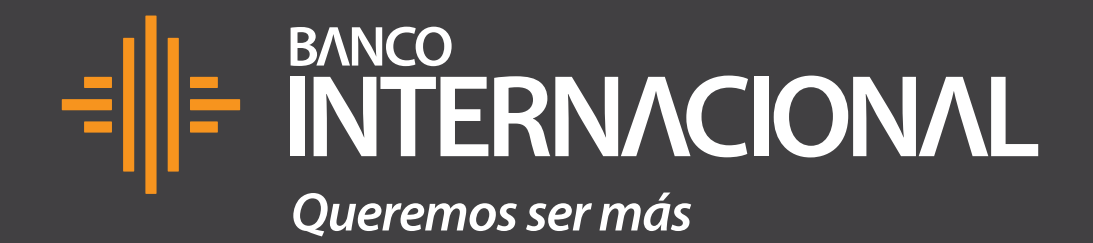

# Ventas.

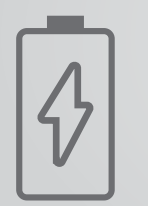

#### Paso 1 Carga el dispositivo por lo menos **una hora antes** para su mejor funcionamiento.

| 1: | 2:45 <b></b>              | Ð      |
|----|---------------------------|--------|
|    |                           | ercard |
|    | Cobros Móviles            |        |
|    | ADMIN000000875373         |        |
|    | •••••                     |        |
|    | INGRESAR                  |        |
|    | ¿Olvidaste tu contraseña? |        |

#### Paso 2

Ingresa tu usuario y contraseña (no ingreses más de tres veces la clave errónea, caso contrario se bloqueará tu usuario).

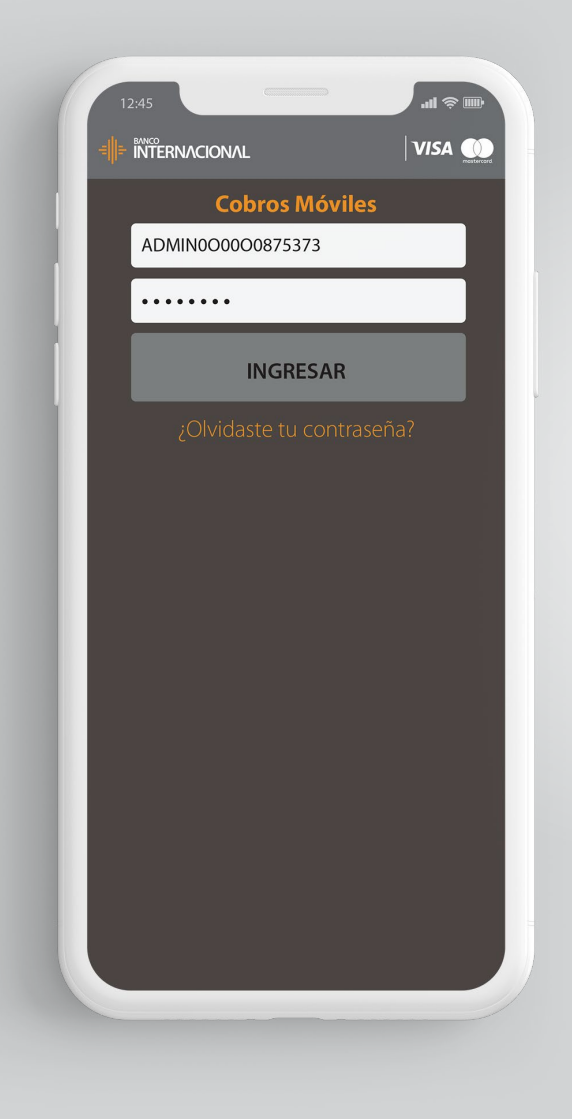

Si no recuerdas tu clave debes seleccionar la opción **"¿Olvidaste tu contraseña?"**. Te llegará una nueva clave a tu correo electrónico registrado.

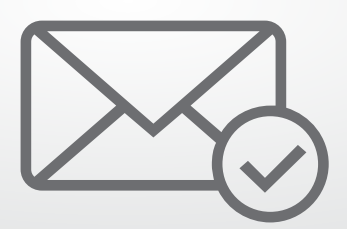

#### Paso 4

Si tu usuario está bloqueado debes enviar un correo electrónico a Mesa de Ayuda, solicitar el desbloqueo y envío de una nueva clave.

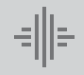

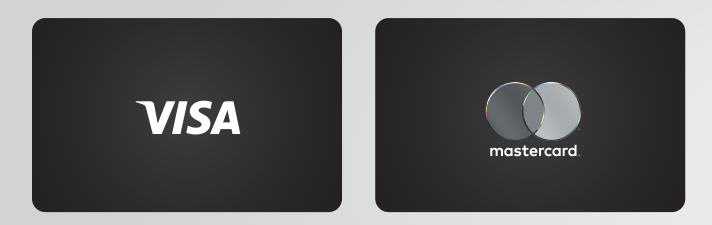

Nuestro dispositivo acepta tarjetas de crédito y débito Visa y Mastercard.

Para aceptar Diners, Discover o Amex, solicita el proceso de homologación contactándote con los bancos correspondientes de estas tarjetas.

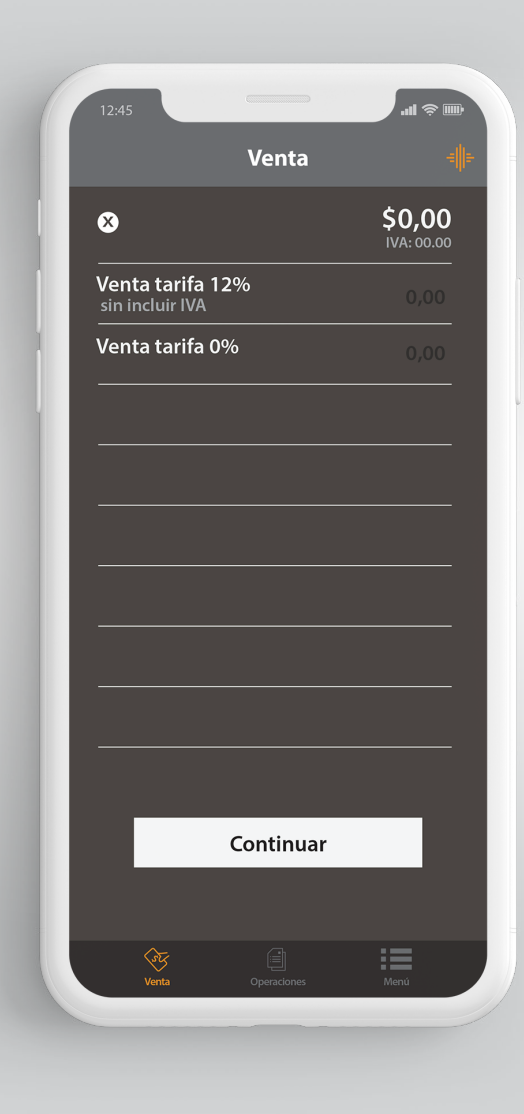

#### Paso 5 Ingresa el monto de la venta en la opción que corresponda (Venta Tarifa 12% o Venta Tarifa 0%) y presiona continuar.

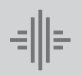

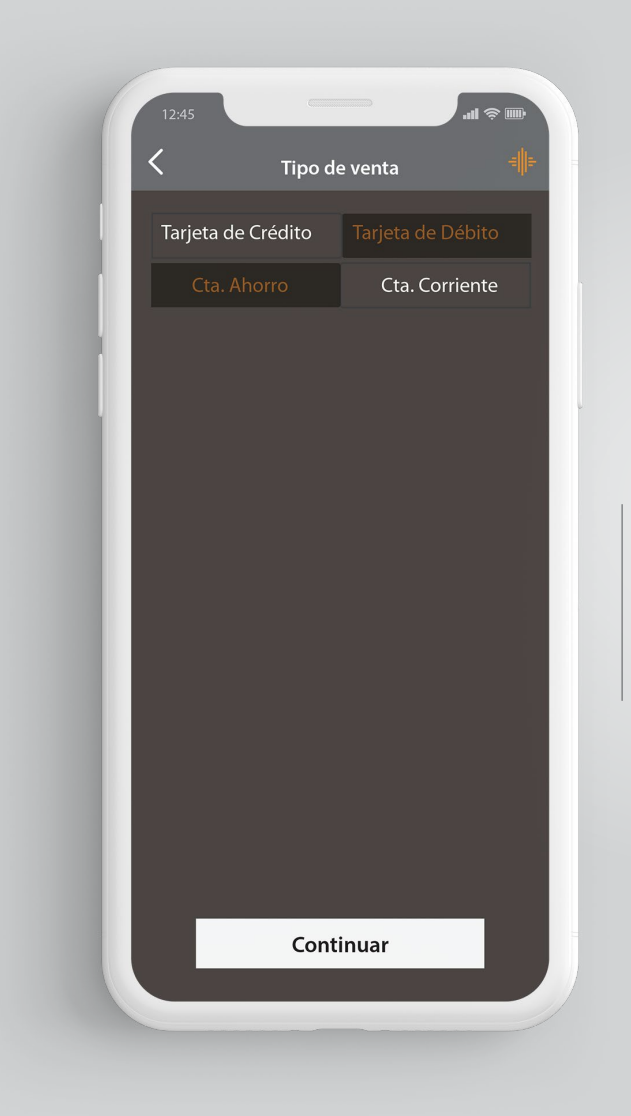

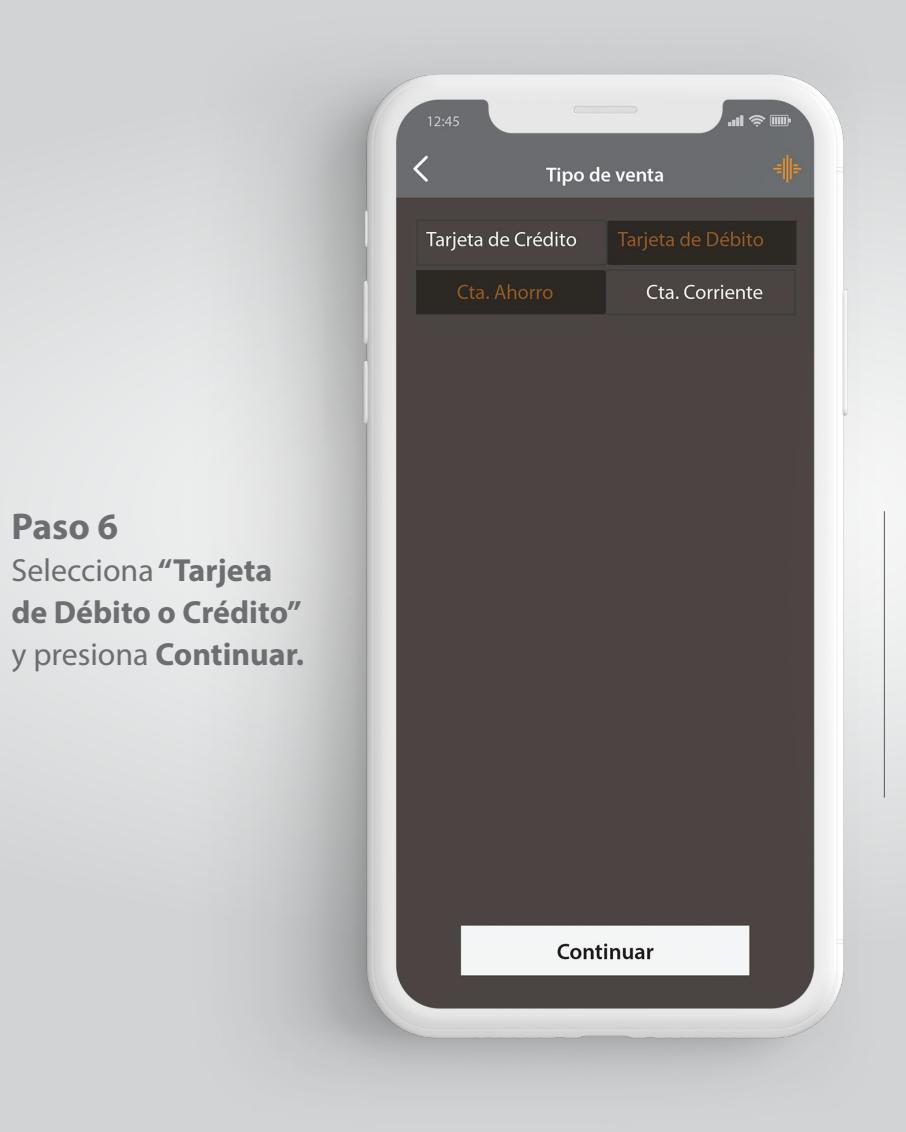

Paso 7 Si la tarjeta es de Débito, selecciona la cuenta de la cual se va a debitar el valor (Ahorros o Corriente) y presiona Continuar.

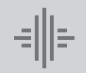

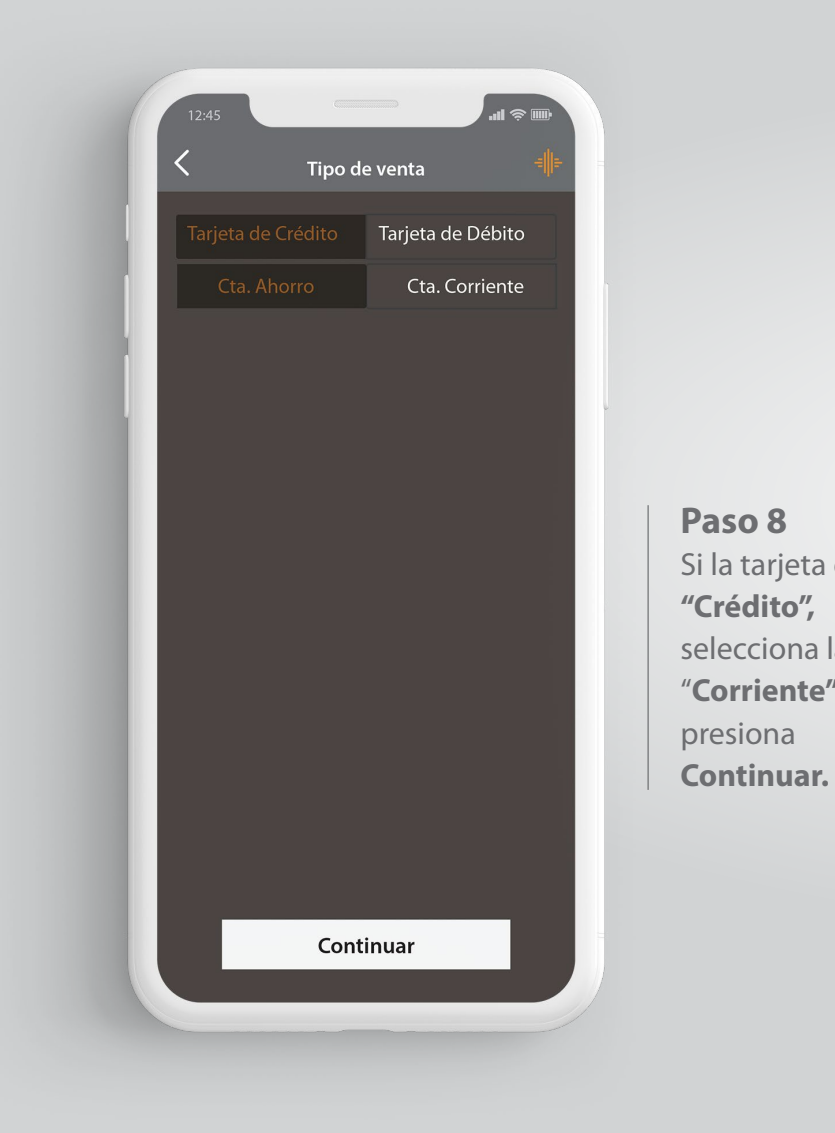

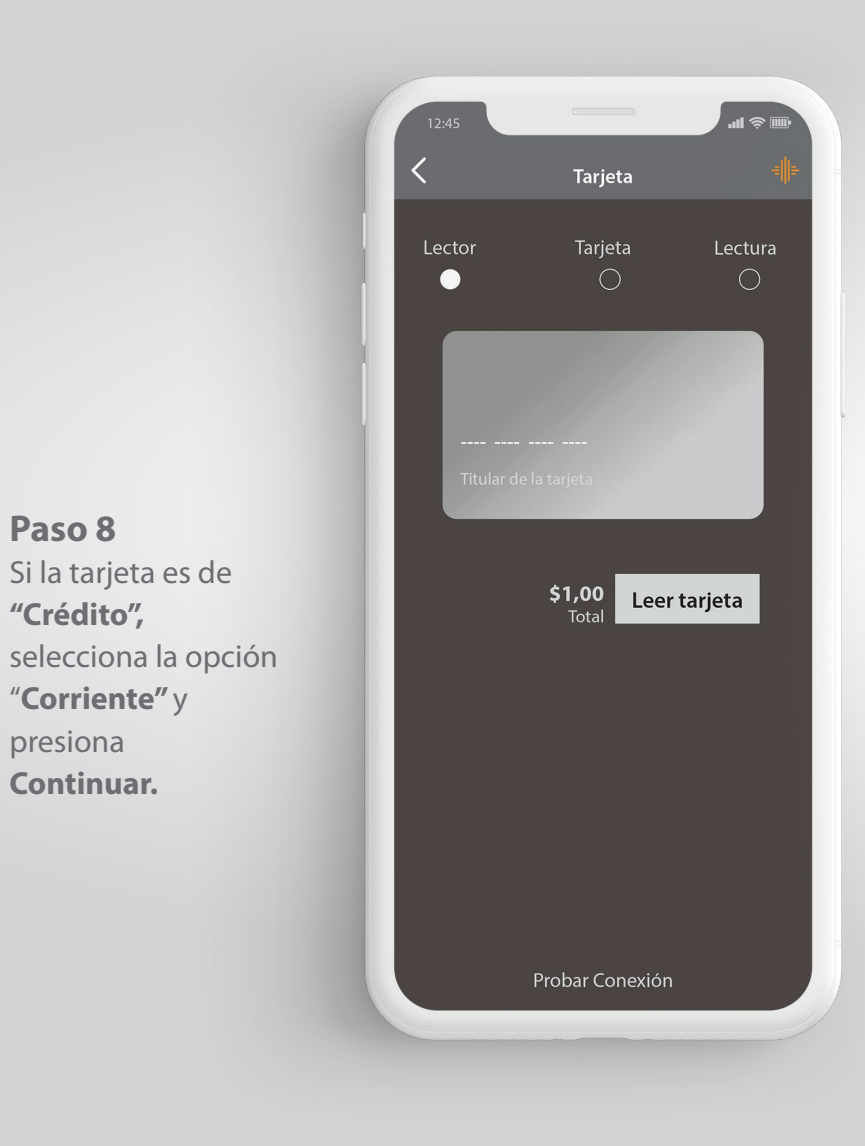

Paso 9 Comprueba que tu Dispositivo de Cobros Móviles se encuentre vinculado a tu teléfono por medio de **Bluetooth**.

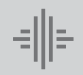

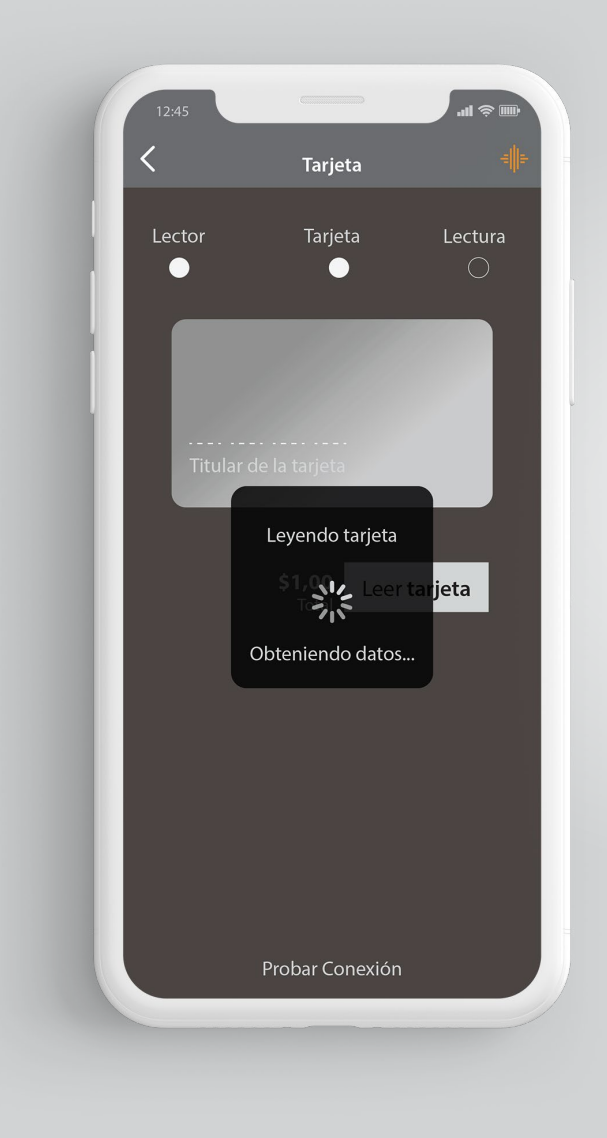

### Paso 10 Para tarjetas de Banda, presiona la opción **"Leer** tarjeta" y desliza la tarjeta por el lector de banda.

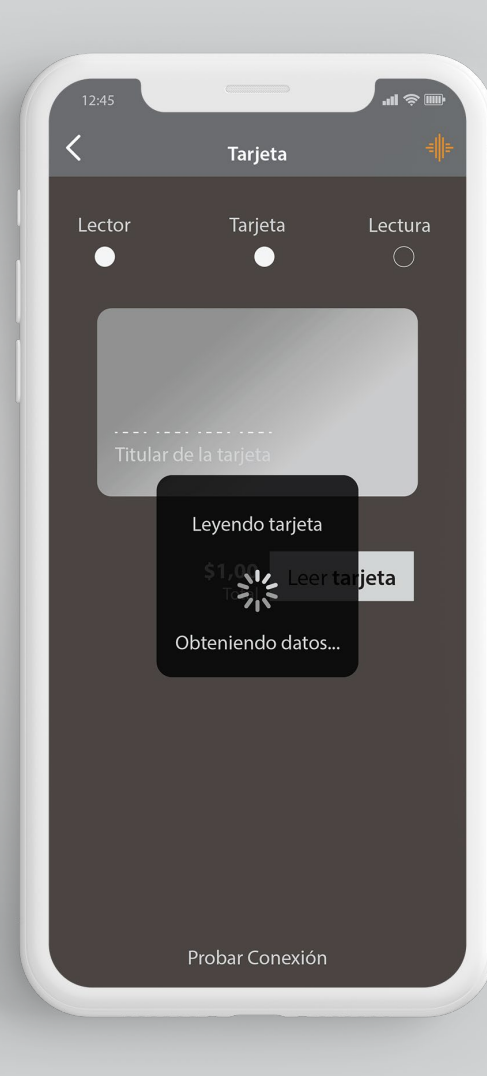

#### **Paso 11** Para tarjetas con Chip, primero inserta la tarjeta en el lector de chip y presiona la opción **"Leer Tarjeta".**

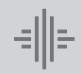

Banco Internacional

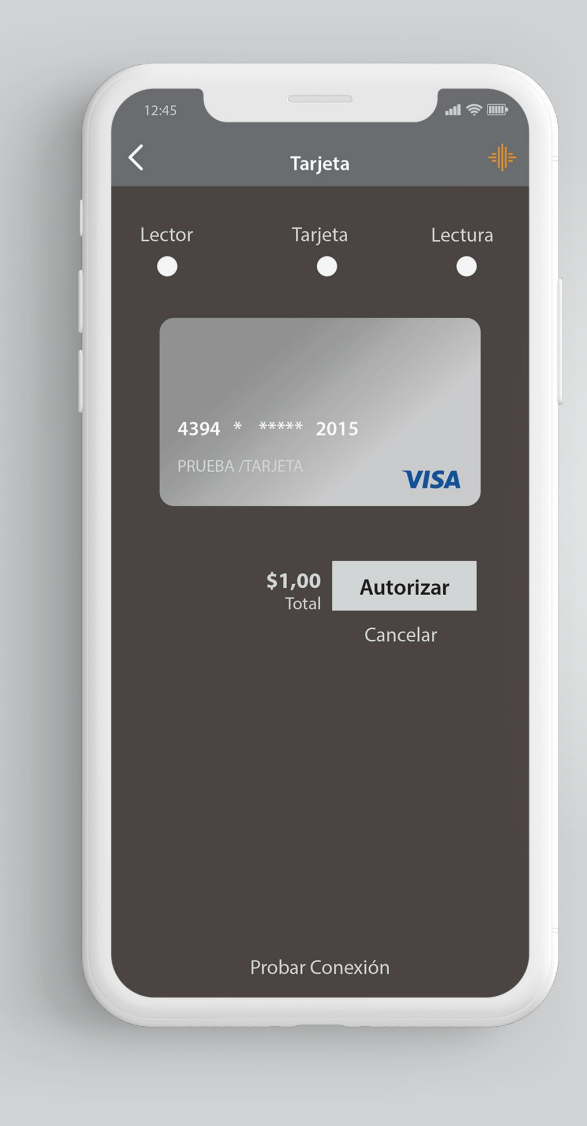

#### Paso 12 Visualizarás los datos del tarjetahabiente y la marca de la tarjeta Visa o MasterCard, presiona "Autorizar" para solicitar el pago.

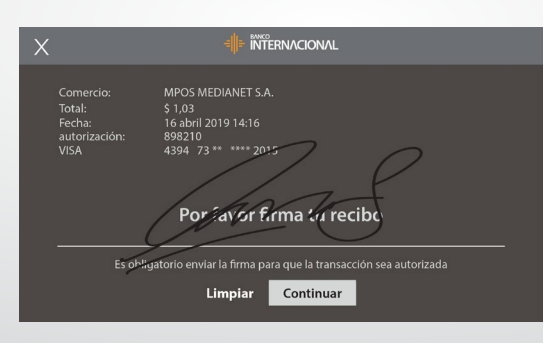

# Paso 13

Se visualizará la opción "Firma", el cliente debe firmar sobre la pantalla del teléfono. Después presiona "Continuar", si no se realiza la firma, la venta se anulará automáticamente.

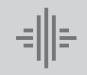

| 12:4.           | 5                 |                         |                | 41 \$ m |
|-----------------|-------------------|-------------------------|----------------|---------|
|                 |                   | Resumen                 |                |         |
|                 |                   | \$ 1,00                 | )              |         |
|                 | Vei               | nta aprok               | bada           |         |
|                 |                   | /er detall              | es             |         |
|                 | cliente@          | mail.com                | En             | viar    |
|                 |                   |                         |                |         |
|                 | VEF               | R T Y                   | UI             | O P     |
| QV              |                   |                         |                |         |
| Q V<br>A        | S D               | FGH                     | I J I          | < L     |
| Q V<br>A        | S D<br>Z X        | F G F<br>C V E          | H J H<br>B N N |         |
| Q V<br>A<br>123 | S D<br>Z X<br>☺ Q | F G H<br>C V E<br>space | H J H<br>B N N | KL      |

| 12:45 |                                |                     | \$ lh.                     |       |
|-------|--------------------------------|---------------------|----------------------------|-------|
|       | Ve                             | enta                |                            | -III- |
| ⊗     |                                |                     | <b>\$0,00</b><br>IVA: 0.00 | )     |
| Venta | <b>a tarifa 12%</b><br>ido IVA |                     |                            |       |
| Venta | a tarifa 0%                    |                     |                            |       |
|       |                                |                     |                            |       |
|       | Recibo<br>correctame           | enviad<br>ente. (Vo | o<br>C003)                 |       |
|       | C                              | ok                  |                            |       |
|       |                                |                     |                            |       |
|       |                                |                     |                            |       |
|       |                                |                     |                            |       |
|       |                                |                     |                            |       |
|       | Con                            | tinuar              |                            |       |
|       |                                |                     |                            |       |
|       | Venta Ope                      | raciones            | Menú                       |       |
|       |                                |                     |                            |       |

**Paso 14** Registra el correo electrónico del cliente para el envío del voucher digital y presiona **"Enviar".** 

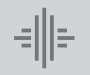

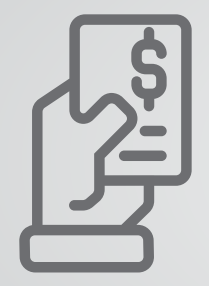

El dispositivo móvil realizará el **"Cierre o Depósito"** diario de las ventas automáticamente a partir de las 19H00 y tú podrás continuar con las ventas sin ningún inconveniente. Recibirás la siguiente notificación en la aplicación: **"Cierre de ventas exitoso".** 

# Cómo realizar una venta en diferido

con o sin interés con tarjeta de crédito.

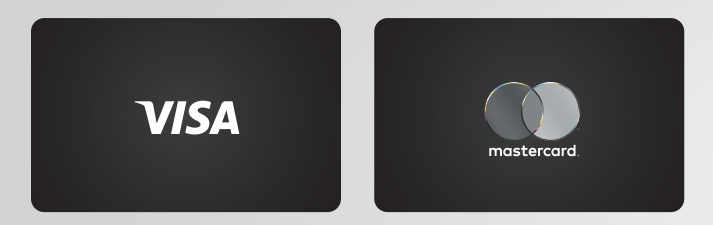

Nuestro dispositivo acepta tarjetas de crédito y débito Visa y Mastercard.

Para aceptar Diners, Discover o Amex, solicita el proceso de homologación contactándote con los bancos correspondientes de estas tarjetas.

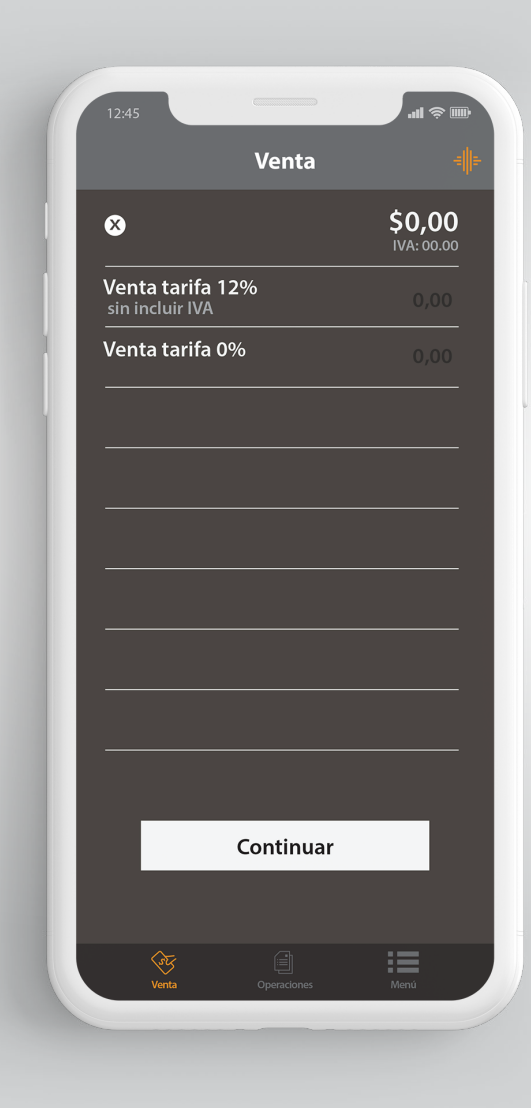

Paso 1 Ingresa el monto de la venta en la opción a seleccionar "Venta tarifa 12% o Venta tarifa 0%" y presiona Continuar.

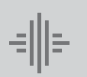

#### Banco Internacional

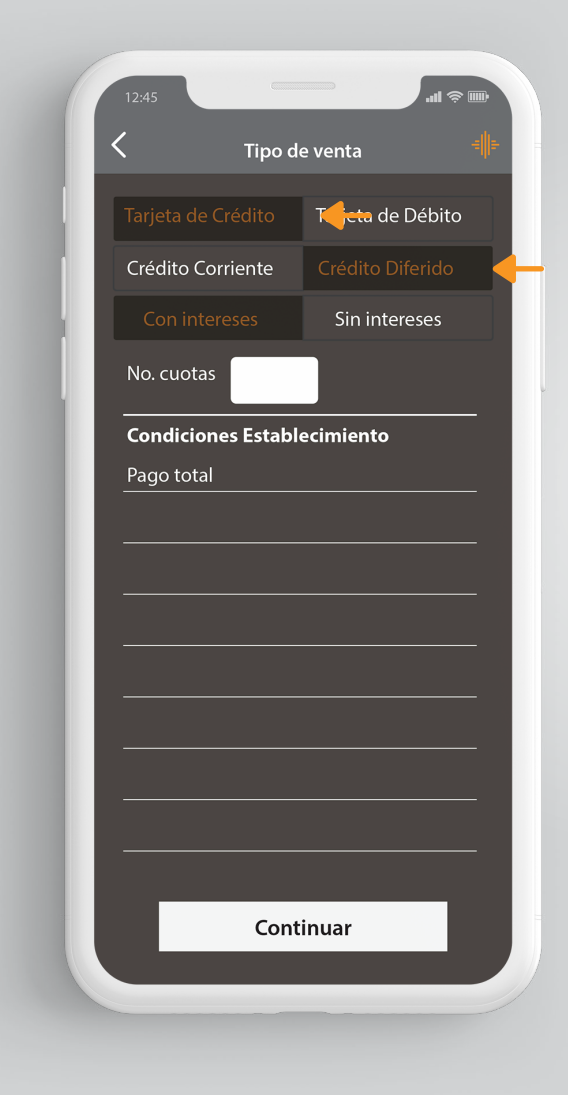

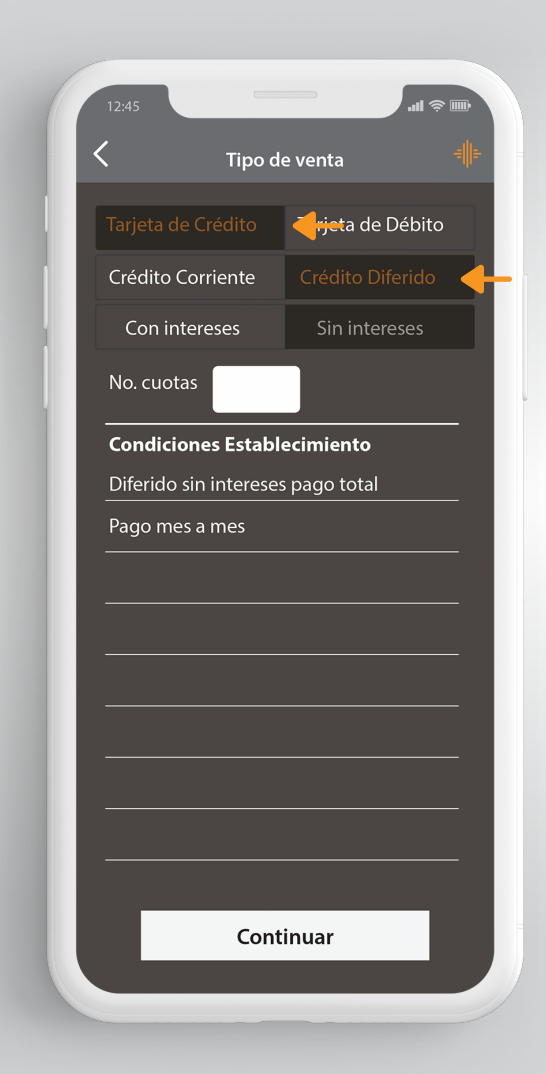

Paso 2 Selecciona **"Tarjeta de** Crédito", selecciona la opción **"Crédito** Diferido" y en el sub-menú presiona la opción **"Diferido Con** Intereses o Diferido Sin Intereses".

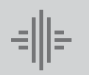

Banco Internacional

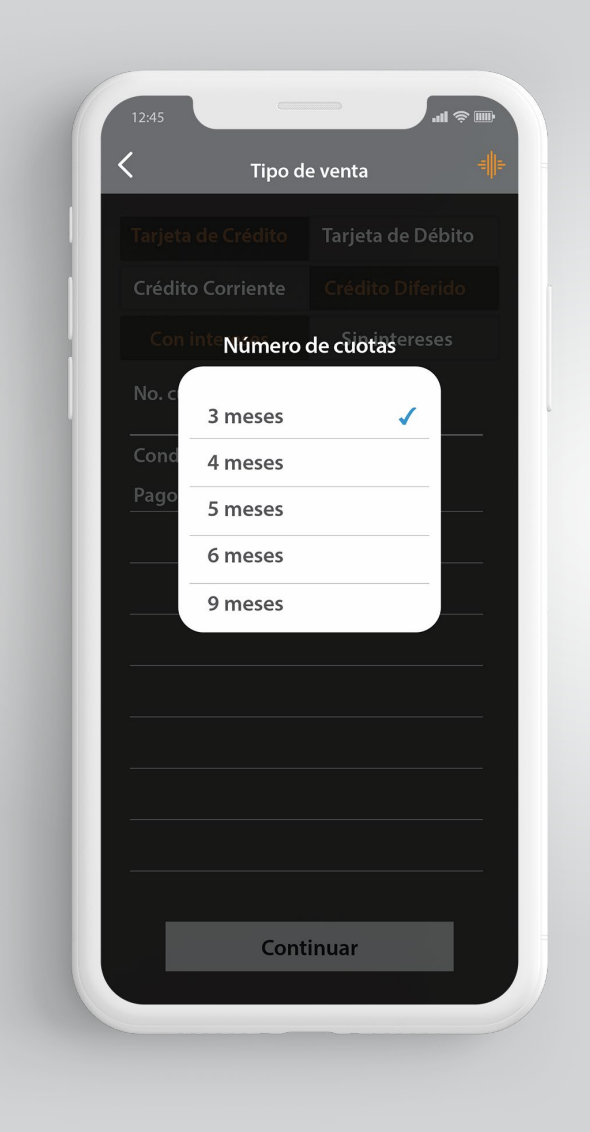

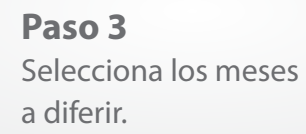

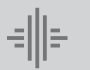

Banco Internacional

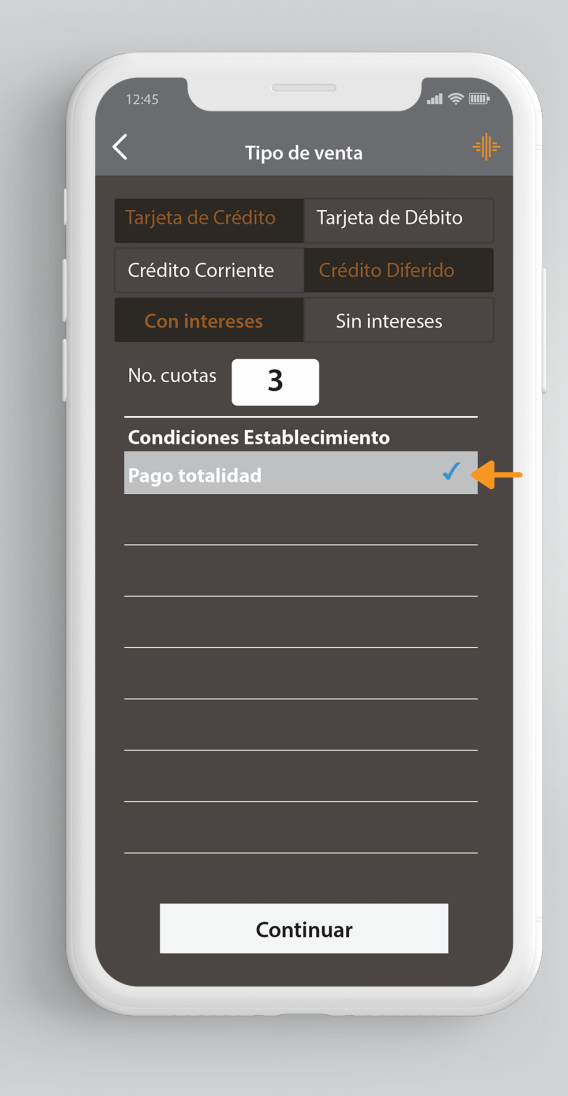

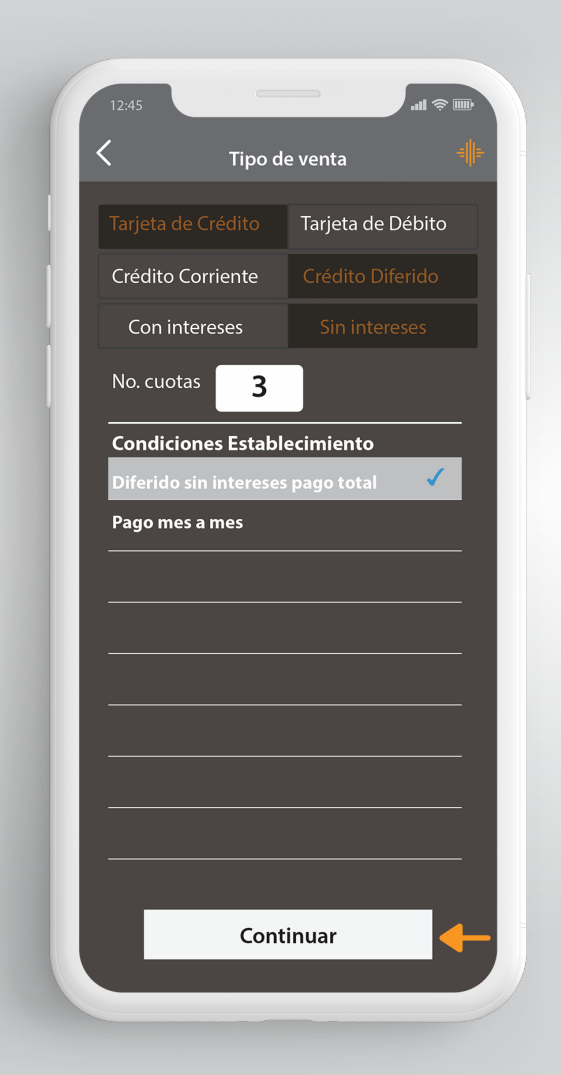

#### Paso 4 Presiona la opción "Pago totalidad" para Diferido Con Intereses y "Diferido sin intereses pago total" para Diferido Sin Intereses.

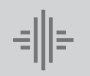

Banco Internacional

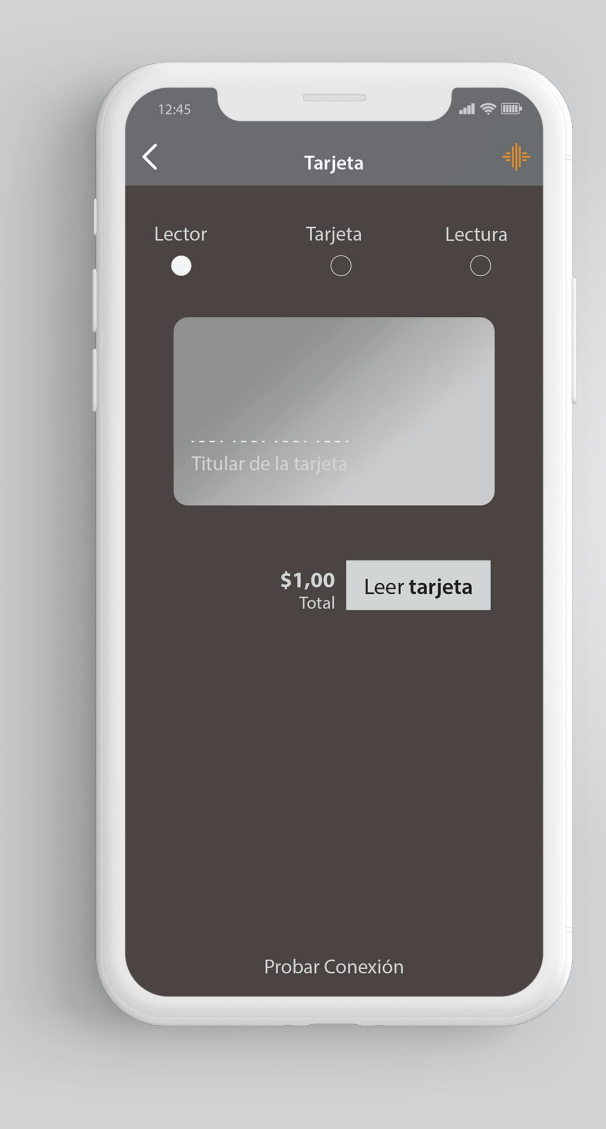

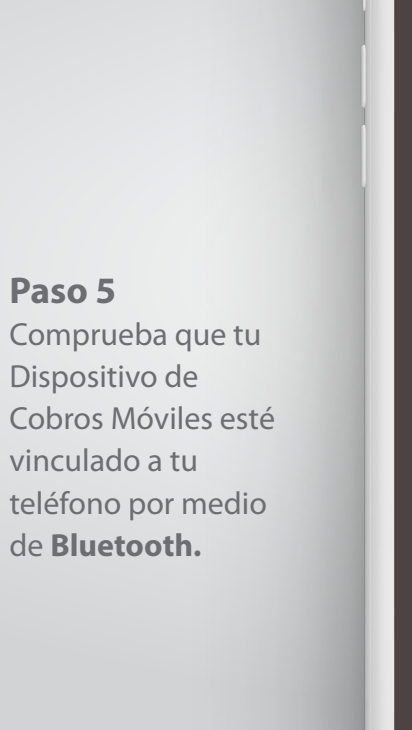

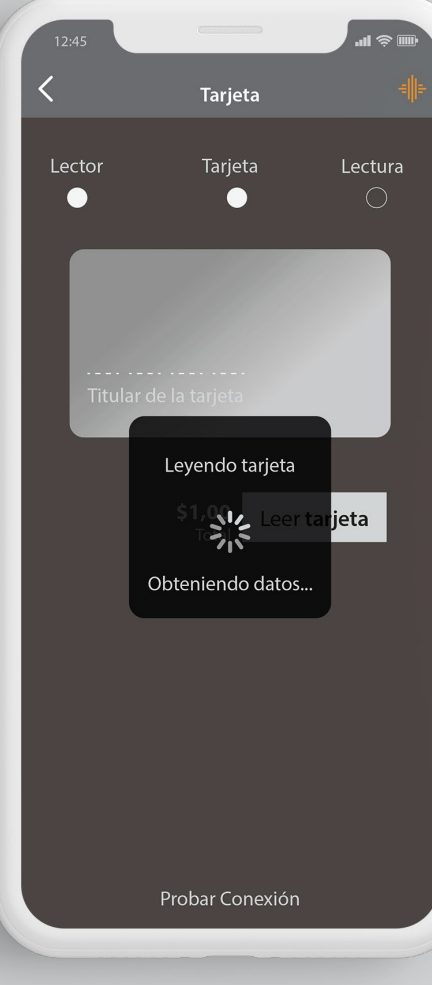

Paso 6 Para tarjetas de Banda, presiona la opción **"Leer** tarjeta" y desliza la tarjeta por el lector de banda.

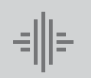

Banco Internacional

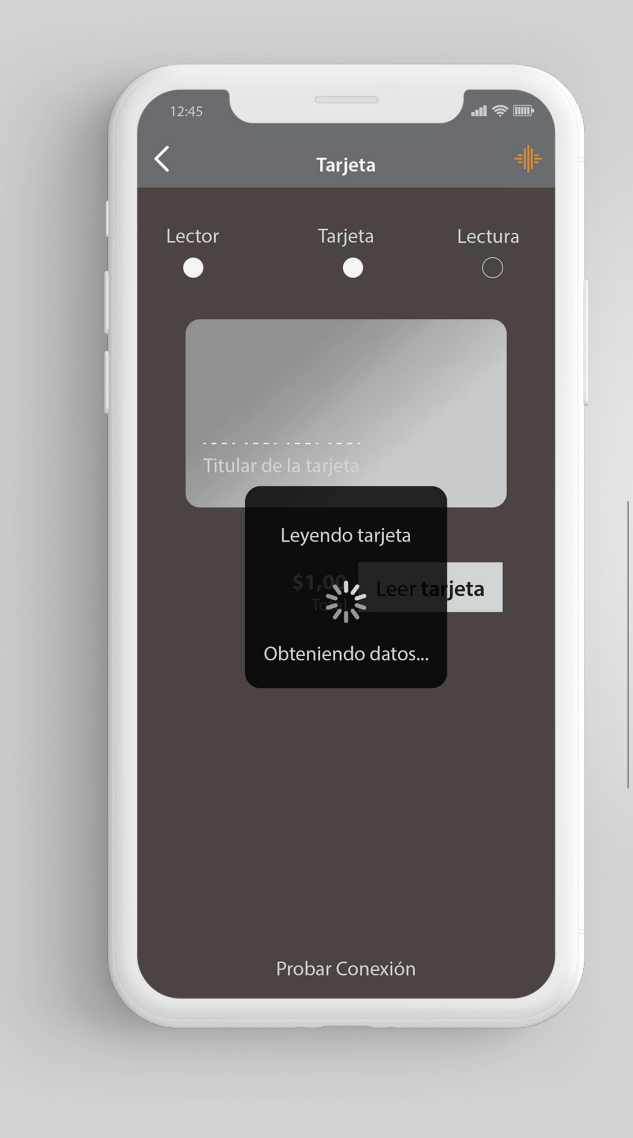

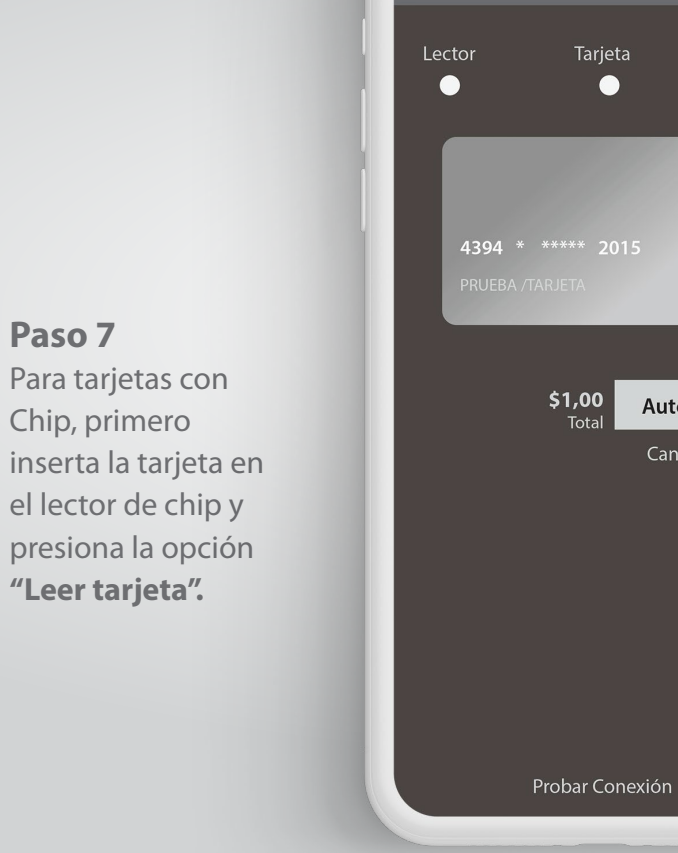

<

Paso 8 Visualizarás los datos del tarjetahabiente y la marca de la tarjeta Visa o MasterCard, presiona "Autorizar" para solicitar el pago.

.11 🙊 🗉

VISA

Autorizar

Tarjeta

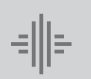

Banco Internacional

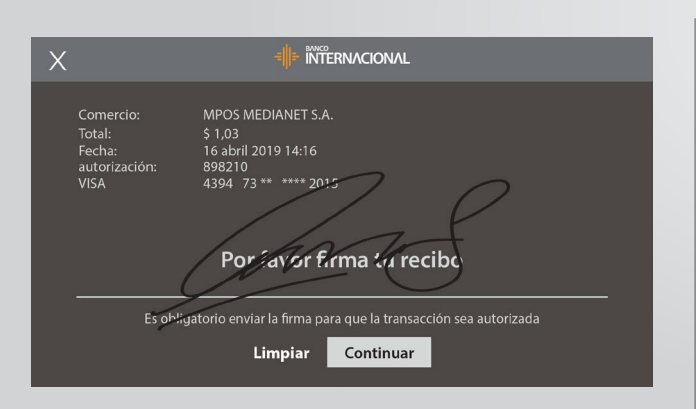

Se visualizará la opción **"Firma",** el cliente debe firmar sobre la pantalla del teléfono. Después presiona **"Continuar"**, si no se realiza la firma la venta se anulará automáticamente.

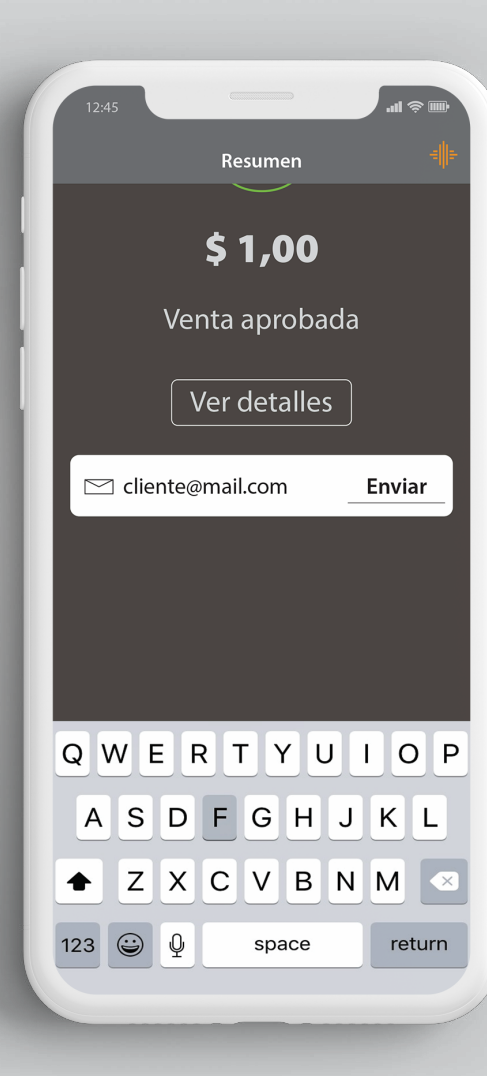

#### Paso 10 Registra el correo electrónico del cliente para el envío del voucher digital y presiona "Enviar".

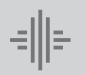

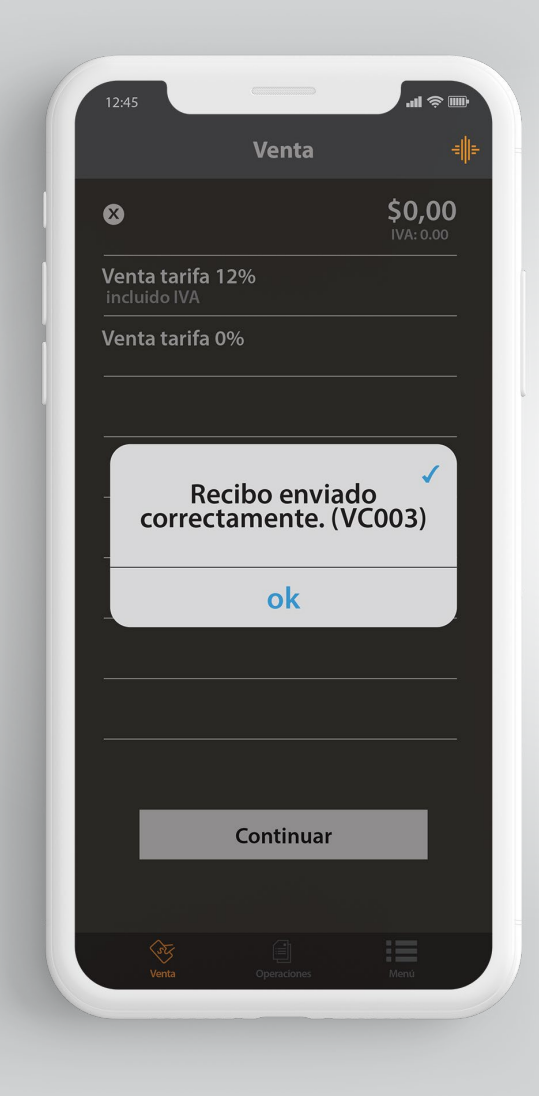

El Dispositivo de Cobros Móviles realizará el **"Cierre o Depósito"** diario de las ventas automáticamente a partir de las 19H00 y tú podrás continuar con las ventas sin ningún inconveniente.

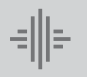

Banco Internacional

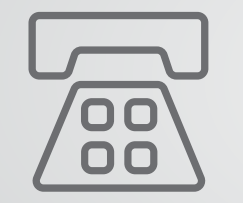

Datos de contacto Mesa de Ayuda de Medianet: **04 256 0860** Opción **121 / 123** o al correo: **helpdesk@medianet.com.ec** 

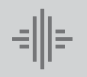

Banco Internacional

www.bancointernacional.com.ec

f 🍠 in Austro: (02) 394 0200 Atención Telefónica: 1700 360 360